# **Exporting Patient Details for use with NTS**

### Overview:

If you require any assistance with the installation or configuration, or if you have any questions, please contact the Medical-Objects Helpdesk on (07) 5456 6000.

If you have not Installed the Medical-Objects Download client, Please see the guide for Installing Capricorn on Windows.

### Configuring Capricorn Software

#### Accessing the Capricorn Configuration Window

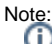

In some cases, the Capricorn may be configured as a service. See this guide for instructions on how to launch the Capricorn if it is set up as a service.

- To launch the HL7 Tray application, Go to Start Menu, All Programs, Medical-Objects and select the Medical-Objects Capricorn. Alternatively, You can go to C:\MO\Capricorn and run the Capricorn.exe.
- 2. The following icon will appear in the tray. Double click on it to bring up the log window.

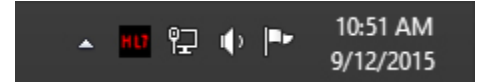

3. When the log window is displayed, Click on the **Configuration** icon highlighted below, or select **Utility** and select **Configuration**.

| HL7           |                 |              |
|---------------|-----------------|--------------|
| <u>U</u> tili | ty <u>O</u> pen | <u>H</u> elp |
| 2             | ۹ 🕼             | 🗇 💩 🕼 🐴 🗖    |

#### **Capricorn Configuration Settings**

Choose Manage Queues from the left hand Panel. Select Add, and enter a queue name. For this example we will use EMDAT DEMOGRAPHICS with the base directory set to C:\MO\EMDAT QUEUE.

Note: The directory is never used but it cannot be empty. 1 Overview: 2 Configuring Capricorn Software 2.1 Accessing the Capricorn Configuration Window 2.2 Capricorn Configuration Settings 3 SQL Server settings

| <b>R.</b>                                                                                                    | Configuration Editor                                                                                                    | × |
|----------------------------------------------------------------------------------------------------|----------------------------------------------------------------------------------------------------|---|
| Auto-Lipprade<br>Custom Messages<br>Denorgaphic Source<br>Denorgaphic Source<br>Denorgaphic Source<br>Denorgaphic Source<br>Editing defaults<br>ELS<br>Forward copies to<br>Research Copies to<br>Promard copies to<br>Promard copies to<br>Promard copies to<br>Promard copies to<br>Promard copies to<br>Promard copies to<br>Promard copies to<br>Promard copies to<br>Promard copies to<br>Local Network Domain<br>Local Network Domain<br>Local Network Domain<br>Local Network Domain<br>Local Network Domain<br>Local Network Domain<br>Device Configuration<br>Prof Configuration<br>Prof Configuration<br>Prof Configuration<br>Prof Configuration<br>Prof Configuration<br>Prof Configuration<br>Prof Configuration<br>Prof Configuration<br>Scheduled Tasks<br>Server Group Manager<br>Servers to Route to<br>Server Source Devices<br>Device Configuration<br>Setup Global Parameters<br>Setup Routing Details<br>Dometing<br>Devices To Police Servers<br>TLS Servers<br>Lyprade Applications                                                                                                    | Configuration Editor Queues to watch for messages Queue name EMDAT DEMOGRAPHICS Base Directory C:WOEMDAT QUEUE OK Cancel                                                                                                    |   |
| Upgrade Users<br>Users and Passwords<br>XCN Fix<br>Help                                                                                                    | Base directory Setup Add Remove Edit Apply OK Cancel                                                                                                    |   |
|                                                                                                    |                                                                                                    |   |
|                                                                                                    | Configuration Editor 1)                                                                                                    | × |
| Auto-Lograde<br>Custom Messages<br>Demographic Source<br>Demographic Source<br>Editing defaults<br>ELS<br>GNUPC Setus<br>Counce<br>Counce<br>Counce<br>Device Setus<br>Counce<br>Device Setus<br>Counce<br>Device Setus<br>Counce<br>Device Setus<br>Counce<br>Device Setus<br>Counce<br>Device Setus<br>Scheduled Tasks<br>Scheduled Tasks<br>Sche | Queues to watch for messages          Select Directory to Watch       -       ×         Create Folder       Delete       •         Windows (C.)       •       •         •       indipute       •         •       •       •         •       •       •         •       •       •         •       •       •         •       •       •         •       •       •         •       •       •         •       •       •         •       •       •         •       •       •         •       •       •         •       •       •         •       •       •         •       •       •         •       •       •         •       •       •         •       •       •         •       •       •         •       •       •         •       •       •         •       •       •         •       •       •         •       •       •         •       •       • </td <td></td> |   |
| Help                                                                                                    | Apply OK Cancel                                                                                                    | _ |

## SQL Server settings

1. Go to your SQL server and login. Find the name of your server (In this instance **Server\SQLExp ress).** Also note the name of the mspdata database for Practix as this may change.

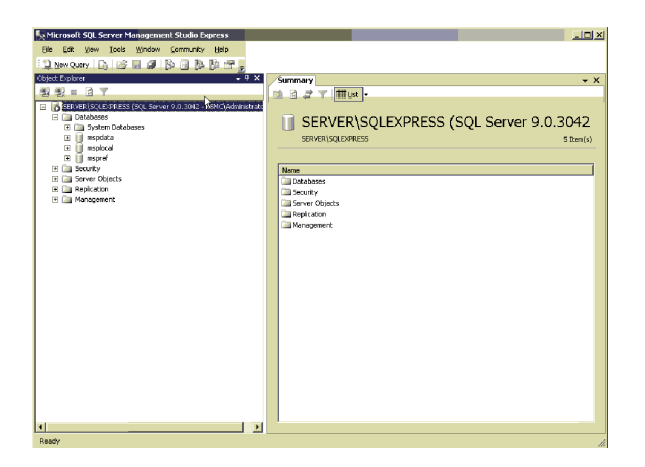

2. Go back to your Medical-Objects program and select the queue you created and press the setup button. One in the sub window Add the modifiers as listed in the screenshot below.

Choose **Practix** as your practice software. Tick the **Patients** checkbox. Set the **SQL Server Name** as you recorded in step 1. Set the **Database Name** as you recorded in step 1.

| alt Property                         |          | 2         |
|--------------------------------------|----------|-----------|
| Setup Queue                          |          |           |
| Practice Standard DEMOGRAPHIC        | :5       | •         |
| Incoming                             |          |           |
| Import external SW-Package           |          |           |
| EMDAT Demographics Export            |          | Add       |
|                                      |          | Remove    |
|                                      |          | Move Un   |
|                                      |          |           |
|                                      | ····· 🔺  | Move Down |
| Medical Program                      | <u> </u> |           |
| Import: Patients Doctors             |          |           |
| control soleverees                   | 1        |           |
| server (sulexpress                   |          |           |
| Database Name (leave blank for defau | ult)     |           |
| mspdata                              |          |           |
| Use Windows NT Integrated Securi     | ity      |           |
|                                      |          |           |
|                                      | -        |           |
|                                      |          |           |
| Help Apply                           | ОК       | Cancel    |

3. Set a save path for your "EMDAT Demographics Export". Make sure you put patients.txt as the end of the path. Any path can be chosen as long as it is only allocated for this particular function and nothing else (i.e. Don't use your My documents folder)

| dit Property                                  | ×          |
|-----------------------------------------------|------------|
| Setup Queue                                   |            |
| Practice EMDAT DEMOGRAPHICS                   | •          |
| Incoming                                      |            |
| Import external SW-Package                    | Add        |
| EMDAT Demographics Export                     | Remove     |
|                                               |            |
|                                               | Move Up    |
|                                               | MOVE DOWIT |
| EMDAT Patient Comma Delimited File            |            |
|                                               |            |
| EMDAT Associate (Referrers) Comma Delimited I |            |
|                                               |            |
|                                               |            |
|                                               |            |
|                                               |            |
|                                               |            |
| Help Apply OK                                 | Cancel     |

4. Exit out of the Medical Objects configuration.

Switch to NTS Shadowlink and click on the "Service Settings" button.

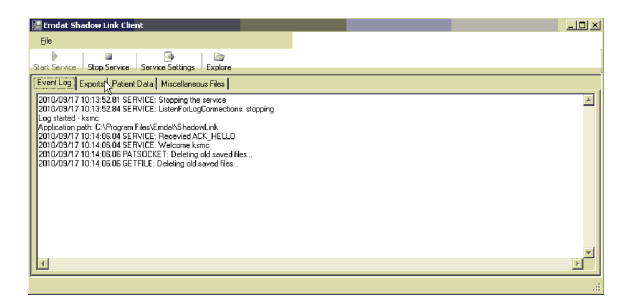

5. Go to the "Patient Data" tab and then the "Batch Files" tab.

Set the File Format at Format 3. Set your save path as per step 3.

Exit out of the Shadowlink setup and choose to restart the service if it asks.

| sł | adowlink Settings           | 14                                             | x             |
|----|-----------------------------|------------------------------------------------|---------------|
| L  | .ogin   Event Logging   Exp | orts Patient Data Associate Data Miscellaneous |               |
|    | Real-time Processing Batch  | h Files Ref. Client Mappings                   |               |
|    | File Format                 | Format 1: Fixed Width, 2-digit State           | Census File 🔲 |
|    | Patient Filename            | C:\mo\Emdat Patients\Patients.txt              | Browse        |
|    | Save File As                |                                                | Browse        |
|    |                             |                                                |               |
|    | Send All Files in Path      |                                                | Browse        |
|    | Move Sent Files To Path     |                                                | Browse        |
|    |                             |                                                |               |
|    |                             |                                                |               |
|    |                             |                                                |               |
|    |                             |                                                |               |
|    |                             |                                                |               |
|    |                             |                                                |               |
|    |                             |                                                |               |